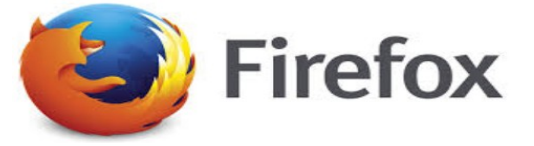

Commencer si besoin par télécharger et installer Flash à l'adresse suivante : <u>https://get.adobe.com/flashplayer</u>

Cliquer sur le bouton de menu en haut à droite :

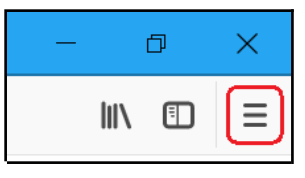

Cliquer sur "Modules complémentaires" :

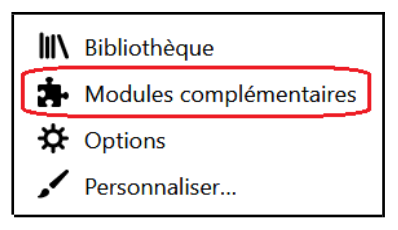

Cliquer sur le panneau "Plugins" :

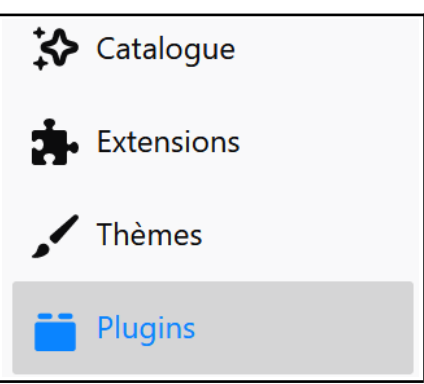

Trouver "Shockwave Flash" dans la liste, choisir "Toujours activer" :

|  | Shockwaye Elash         |      |         |                  |   |
|--|-------------------------|------|---------|------------------|---|
|  | Shockwave Flash 28.0 r0 | Plus | Options | Toujours activer | • |
|  |                         |      |         |                  |   |

Cliquer sur "Options" et décocher la case à côté de "Bloquer les contenus Flash intrusifs et dangereux" :

| Bloquer les contenus Flash intrusifs et |  |
|-----------------------------------------|--|
| dangereux                               |  |
| En savoir plus                          |  |
|                                         |  |